# คู่มีอการใช้งานระบบ คำร้องออนไลน์ (E-FORM REQUEST)

สำหรับเจ้าหน้าที่/อาจารย์/รองคณบดี

จัดทำโดย <mark>สำนักทะเบียนและประมวลผล</mark>

| เข้าสู่ระบบ <mark>E-center</mark>            |             |                |  |  |
|----------------------------------------------|-------------|----------------|--|--|
| เลือกประเภทการ Login                         |             |                |  |  |
| 8 Student                                    | (2) Officer | & Entrepreneur |  |  |
| Jsername                                     |             |                |  |  |
| Enter Username                               |             | @utcc.ac.th    |  |  |
| Password                                     |             |                |  |  |
| Enter password                               |             | Ø              |  |  |
| Password เดียวกับที่เข้าใช้อีเมลมหาวิทยาลัยฯ |             |                |  |  |
| C Keep me sign in                            |             | Login          |  |  |
|                                              |             |                |  |  |

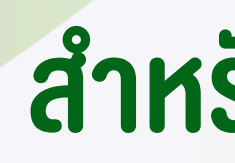

เข้าสู่ระบบ E-center

|       | 1              |        |
|-------|----------------|--------|
| 2201  | IC-IODODC      | nun    |
| ดบาเบ | 12-11 11 11 12 | LUUIII |
|       |                |        |

| 8 Student                                    | (Q) Officer | 8; Entrepreneur |  |  |
|----------------------------------------------|-------------|-----------------|--|--|
| Jsername                                     |             |                 |  |  |
| Enter Username                               |             | @utcc.ac.th     |  |  |
| Password                                     |             |                 |  |  |
| Enter password                               |             | Ø               |  |  |
| Password เดียวกับที่เข้าใช้อีเมลมหาวิทยาลัยฯ |             |                 |  |  |
| ⊖ Keep me<br>sian in                         | Login       |                 |  |  |

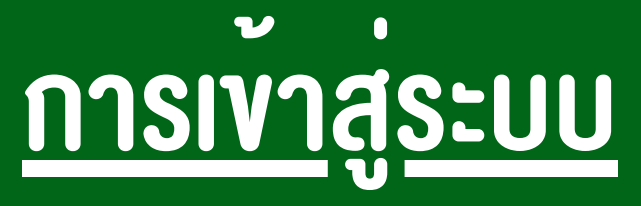

Username ไม่ต้องใส่ @utcc.ac.th และ Password รหัสเดียวกับที่เข้าใช้อีเมลมหาวิทยาลัยฯ

## สำหรับเจ้าหน้าที่/อาจารย์/รองคณบดี

### https://ecenter.utcc.ac.th/

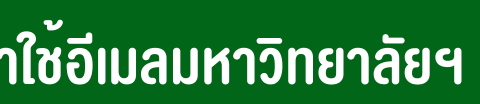

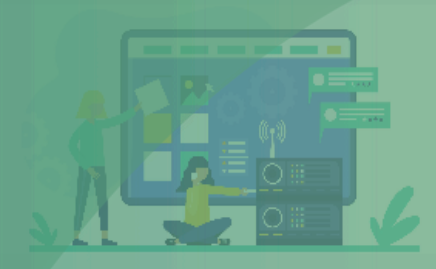

### Dashboard

**E-Form Request** 

RequestOrderOfficers

Home > Dashboard Dashboard

# ยินดีต้อนรับสู่ระบบ

ท่านสามารถจัดการข้อมูลต่ามๆ ได้ผ่านเมนูด้านซ้าย

کر

จัดการคำร้อมออนไลน์

จัดการคำร้อมออนใลน์ที่เกี่ยวข้อมกับผู้ใช้มาน ผ่านเมนู RequestOrderOfficers

จัดการ E–portfolio

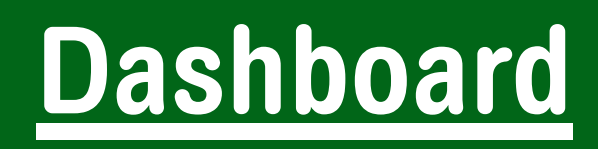

เลือกเมนูจัดการคำร<sup>้</sup>องออนไลน<sup>์</sup> คลิก "ดูรายละเอียด"

### แจ้งเตือนงานที่ต้องดำเนินการ

E-Center Registrar of UTCC

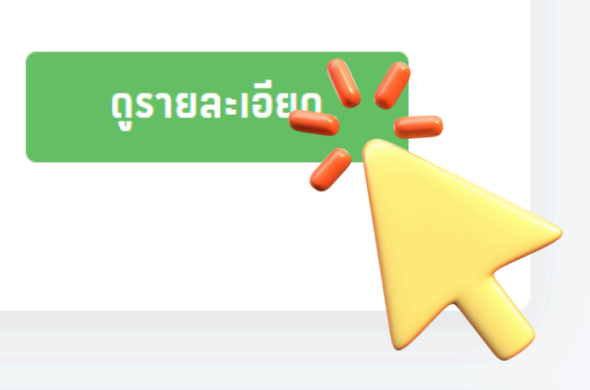

ดูรายละเอียด

ス

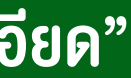

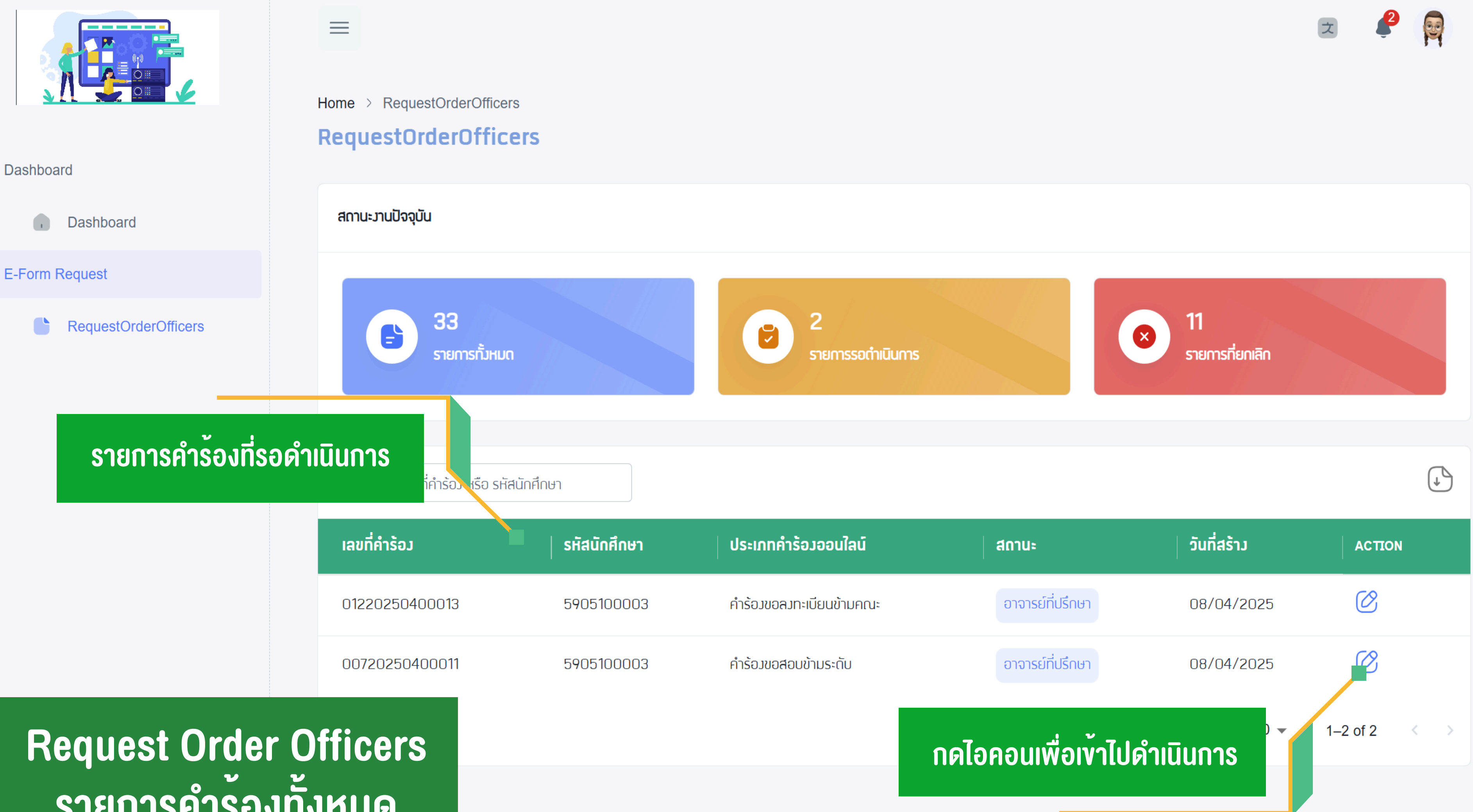

รายการคำร้องทั้งหมด

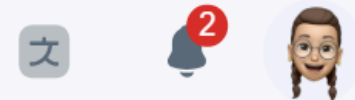

Home > RequestOrderOfficers

### แสดงข้อมูลรายละเอียดคำร้อง

1. ประเภทคำร้อง 2. สถานะการยื่นคำร้อง 3. ข้อมูลทั่วไปของคำร้อง 4. ข้อมูลนักศึกษา 5. รายละเอียดข้อมูลคำร้องที่ยื่น 6. เหตุผลในการยื่นคำร<sup>้</sup>อง 7. เอกสารแนบในคำร้อง 8. การงอเอกสารเพิ่มเติม 9. ส่งข้อความถึงนักศึกษา 10. การดำเนินการ

คำร้อมขอ

60 สถานะการยี่

📿 สร้ามเอกส

General Info

เลขที่คำร้อม:

ປັຈຈຸບັนວຍູ່ໃนขั้เ

จะหมดอายใน:

ข้อมูลรายวิชา

รหัสวิชา: ชื่อวิชา:

ຜູ້ສວນ: วัน–เวลา:

วันที่สร้าม:

หมายเหตุ:

(\_\_\_\_\_ เอกสารแน

ประเภท เอกสาร

Slip

### RequestOrderOfficers

| ວເປັດເ     | าะกร้า                                     |                                                      |                                                        |                                                     |                                                                                                    | < ย้อนกลับ         |
|------------|--------------------------------------------|------------------------------------------------------|--------------------------------------------------------|-----------------------------------------------------|----------------------------------------------------------------------------------------------------|--------------------|
| ยื่นคำร้อม |                                            |                                                      |                                                        |                                                     |                                                                                                    | ~                  |
| สาร        | — 💛 อาจารย์ประจำวิชา                       | 🕑 อาจาร                                              | ย์ที่ปรึกษา                                            | — 👍 รองคณบข้                                        | ดี 5 แผนกประมวล                                                                                                    | 6 สำเร็จ           |
| ormation   |                                            | ข้อมูลนักศึกษา                                       |                                                        |                                                     | การถ่าเนินการ                                                                                                    |                    |
| มตอน:      | 0082025020<br>รอมคณบดี<br>5 วัน 15 ชั่วโมม | รหัสนักคึกษา :<br>ชื่อ-สกุล :<br>คณะ :               | 5905100<br>นามสาวอริส<br>คณะวิทยา<br>เทคโนโลยี         | 003<br>สา กุลฉวะ<br>ศาสตร์และ                       | ⊘ οιμυπ<br>() υ <u>ី</u> រដន                                                                                                    |                    |
|            |                                            | ระดับการศึกษา                                        | ปริญญาต                                                | ร์ – ปกติ1                                          | <ul> <li>ขอเอกสารเพิ่มเติม</li> <li>ต้องการเอกสารเพิ่มเติม?</li> </ul>                                                           |                    |
|            | การโปรแกรมคอมพิวเตอร์เ                     | บื้อมต้น (Computer Pro<br>ผู้ช่วง<br>พฤหัสบดี 10:10- | ogramming Fun<br>ยศาสตราจารย์อารี<br>-12:20,พฤหัสบดี 1 | SP108<br>damentals)<br>วรรณ สุขวิลัย<br>12:20-16:10 | <ul> <li>ผู้ส่งข้อความสนทนา</li> <li>ผู้ส่งข้อความ : นามสาวอธิสา กุสอวะ<br/>ต้อมการสาใจใจ</li> <li>13/2/2568 13:34:37</li> </ul> | + ส่งข้อความ<br>ฮิ |
|            |                                            | settode                                              | 24/3/25<br>2v_kunawut_sri                              | 668 14:34:12<br>@utcc.ac.th                         |                                                                                                    |                    |
| JU         |                                            |                                                      |                                                        |                                                     |                                                                                                    |                    |
| ชื่อไฟล์ข  | ขอมเอกสารที่อัปโหลด                        |                                                      | วันที่อัพโหลด                                          | การจัดการ                                           |                                                                                                    |                    |
| 59051      | 00003_Doc_2025021                          | 1150647_Slip.jpg                                     | 11/02/2568                                             | O Viev                                              |                                                                                                    |                    |

# Progress bar

## แสดงกระบวนการของคำร้อง ว่ากำลังอยู่ในกระบวนการใด

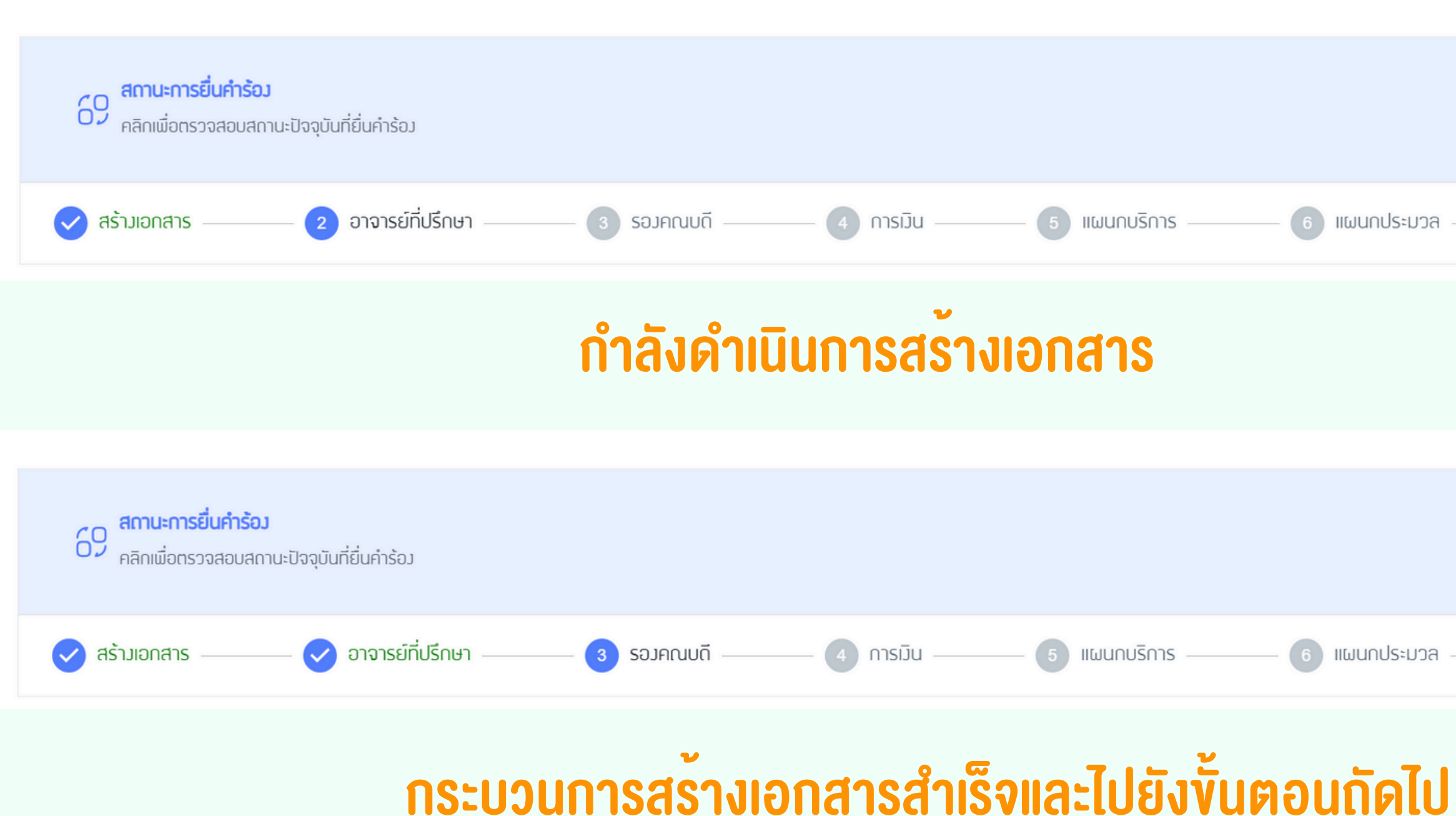

|                |               | $\sim$    |
|----------------|---------------|-----------|
| - 6 แผนกประมวล | 7 แผนกประวัติ | 8 สำเร็จ  |
|                |               |           |
|                |               |           |
|                |               | $\square$ |
|                |               | ~         |
| - 6 แผนกประมวล | 7 แผนกประวัติ | 8 สำเร็จ  |

|                                           | Ž        |
|-------------------------------------------|----------|
|                                           | <i>,</i> |
| - 6 แผนกประมวล — 7 แผนกประวัติ — 8 สำเร็จ | נ        |

# Progress bar

### แสดงกระบวนการของคำร้อง ผู้ดำเนินการ ปฏิเสธคำร้อง และ คำร้องสำเร็จ

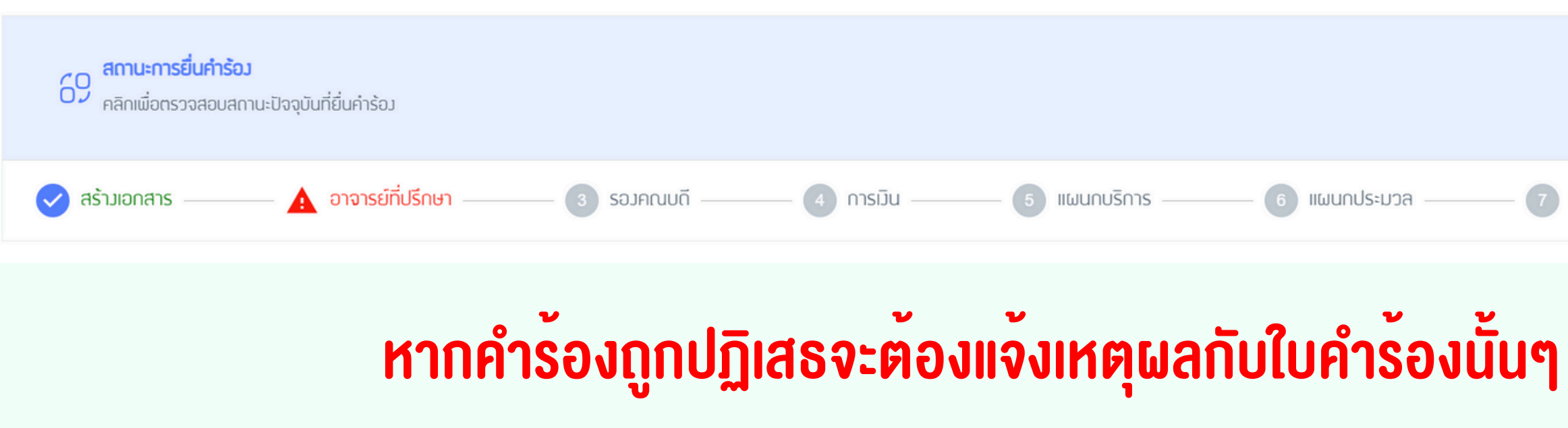

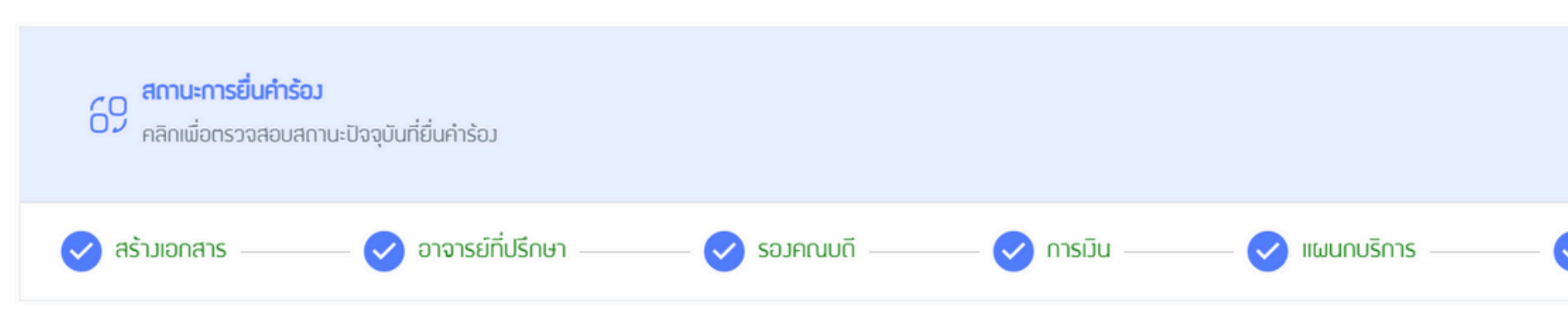

### คำร้องสำเร็จ : ใบคำร้องจบกระบวนการทำงาน

| S                                   |  |
|-------------------------------------|--|
| $\sim$                              |  |
| เเผนกประมวล 7 เเผนกประวัติ 8 สำเร็จ |  |

|                                | S        |
|--------------------------------|----------|
|                                | ~        |
| 🖌 แผนกประมวล ——— 🗸 แผนกประวัติ | 🗸 สำเร็จ |

# **Request Details**

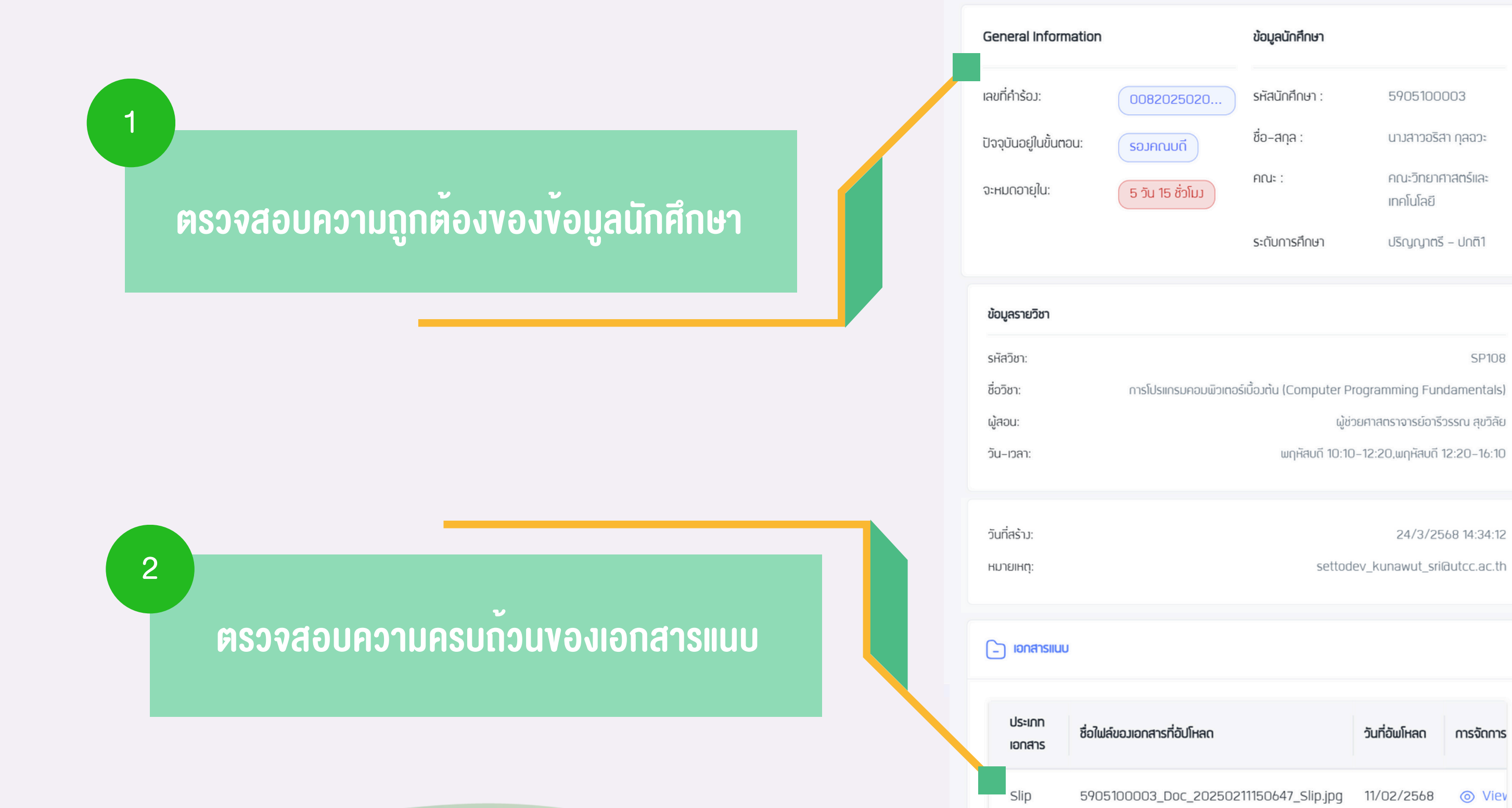

Copy of national identity card

| uu |                                                                     |               |           |
|----|---------------------------------------------------------------------|---------------|-----------|
|    | ชื่อใฟล์ขอมเอกสารที่อัปโหลด                                         | วันที่อัพโหลด | การจัดการ |
|    | 5905100003_Doc_20250211150647_Slip.jpg                              | 11/02/2568    | ⊚ Viev    |
| I  | 5905100003_Doc_20250211150531_Copy<br>of national identity card.pdf | 11/02/2568    | ⊚ Viev    |

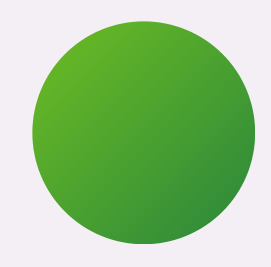

# **Request Details**

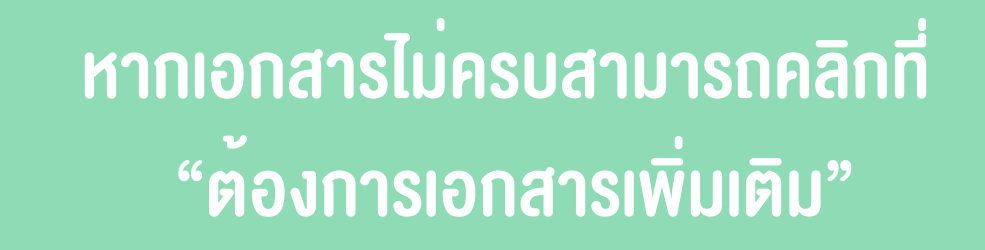

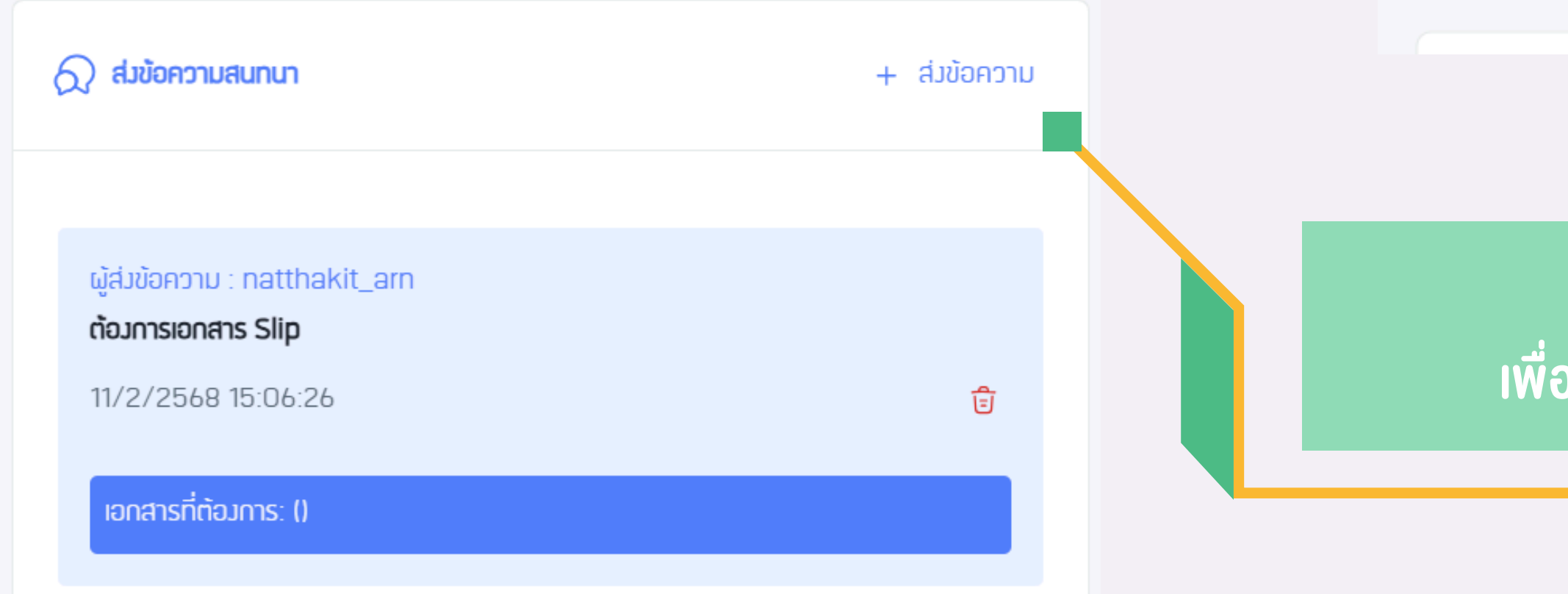

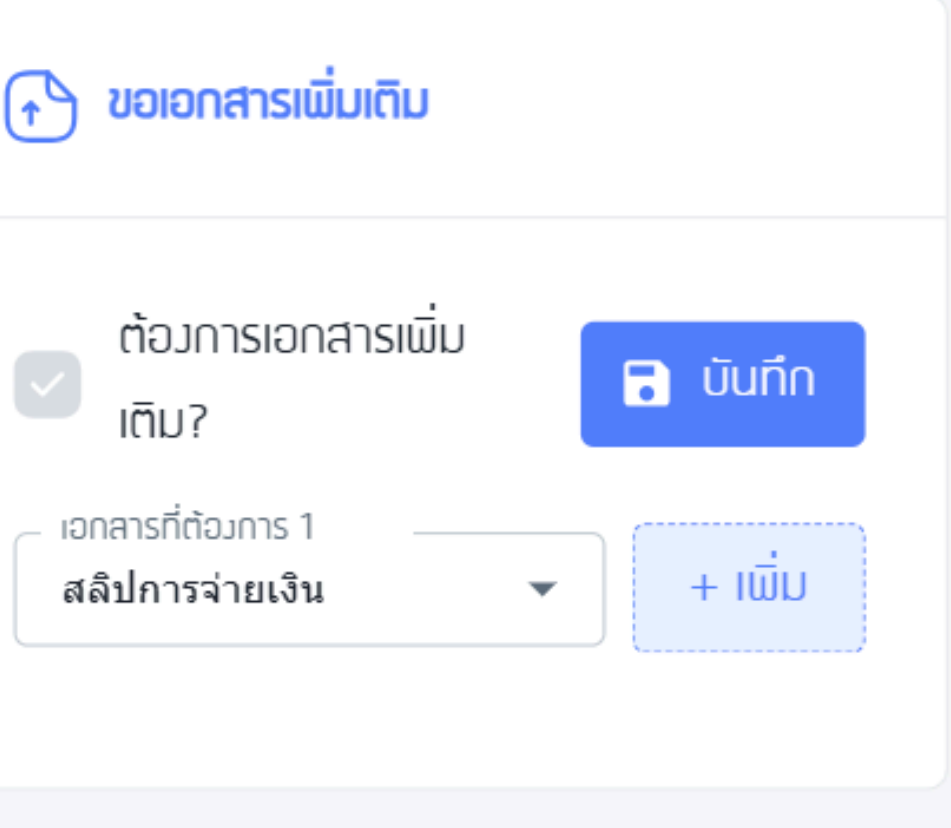

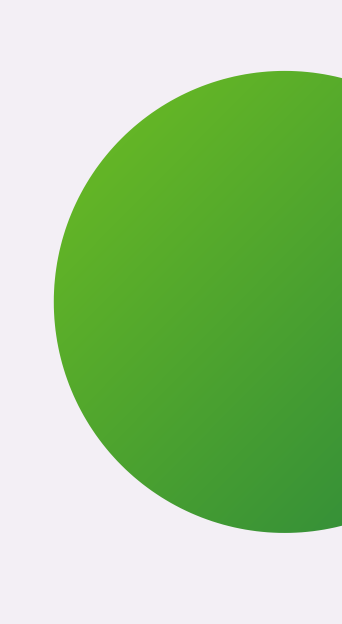

คลิกที่ + ส่งข<sup>ั</sup>อความ เพื่อสนทนาเพิ่มเติมกับนักศึกษา

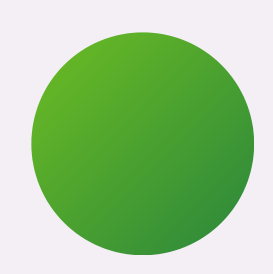

# ขั้นตอนการอนุมัติ / ปฏิเสธ คำรอง

้เมื่อเลือกดำเนินการ อนุมัติ หรือ ปฏิเสธ แล้ว ให้กดส่งระบบจะส่งคำร้องไปยัง Step ถัดไปให้ อัตโนมัติ

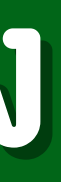

การดำเนินการ

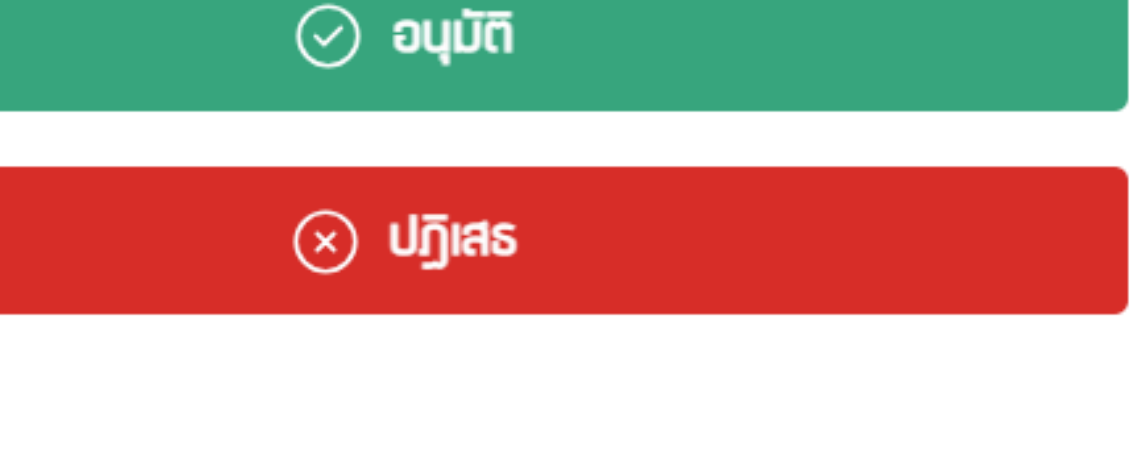

# งั้นตอนการอนุมัติ / ปฏิเสธ คำรอง

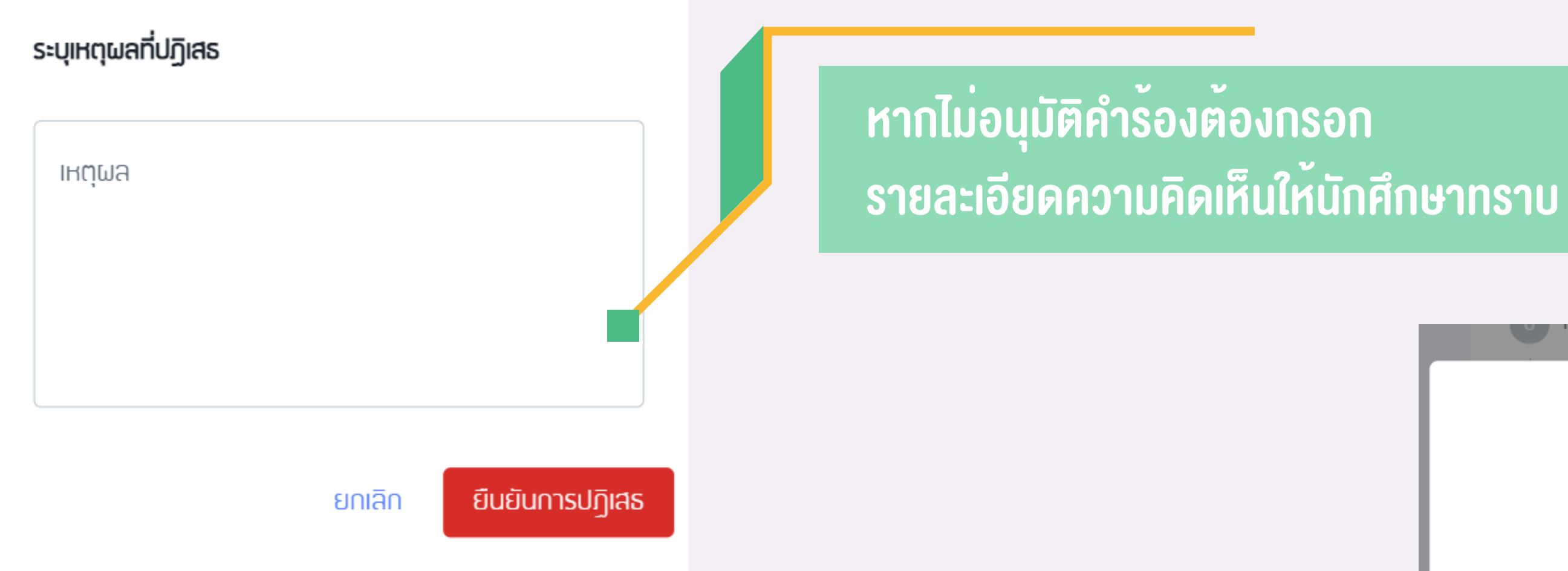

หากไม่กรอกรายละเอียดความคิดเห็น <u>จะมีข้อความแจ้งเตือน</u>

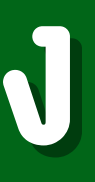

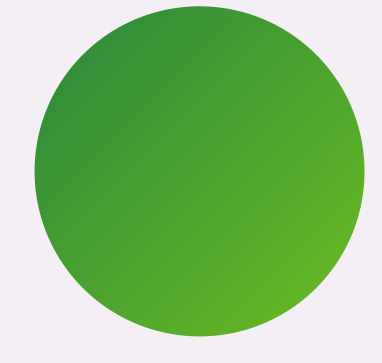

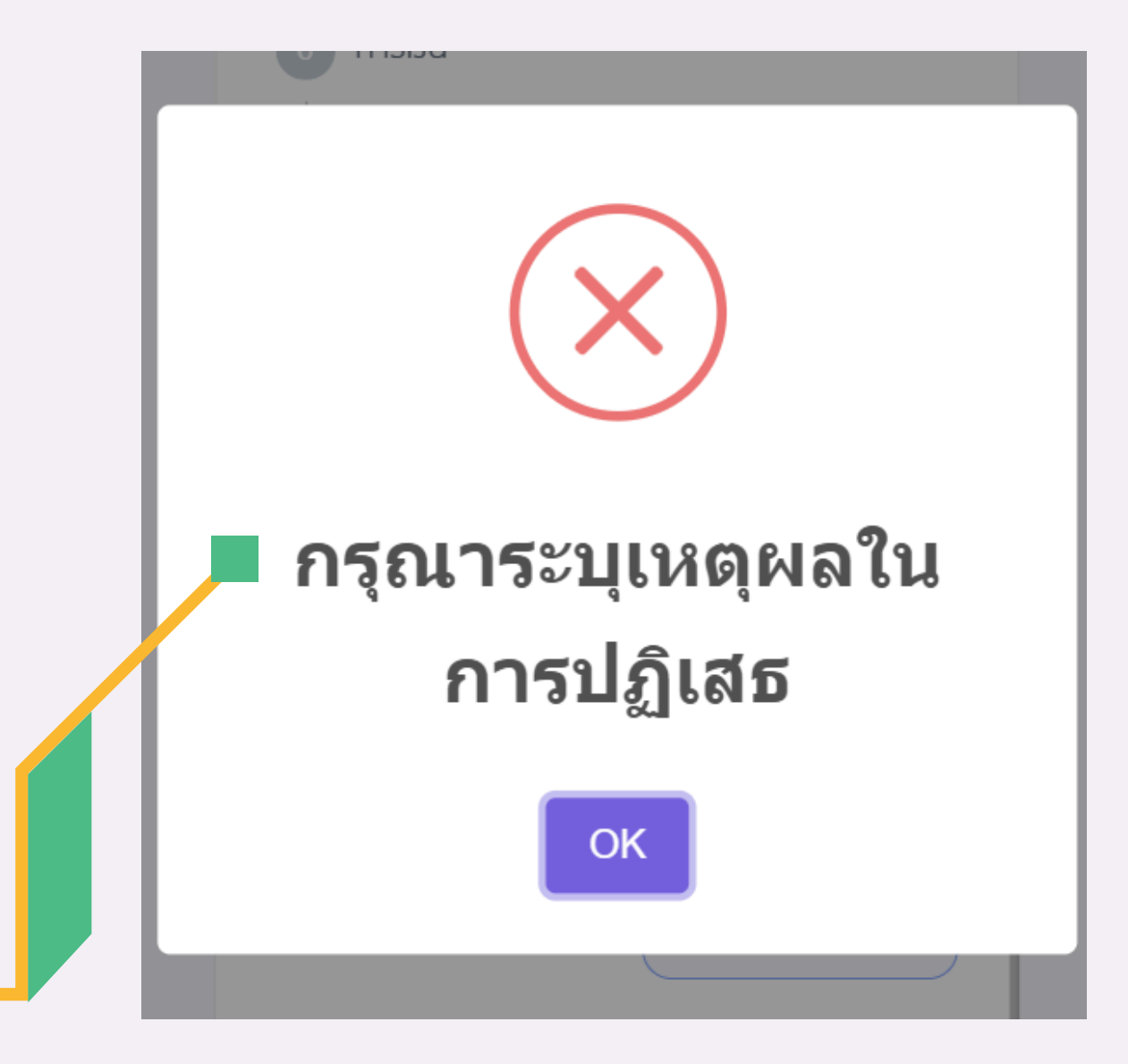